Zał 3. Instrukcja rejestracji w System for Award Management (SAM)

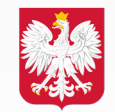

Ministerstwo Rozwoju, Pracy i Technologii

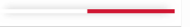

#### System for Award Management (SAM) Registration

1) Wejdź na stronę: <u>https://www.sam.gov/SAM/</u>

2) Następnie zacznij od utworzenia konta osobistego SAM poprzez kliknięcie przycisku "Log In"

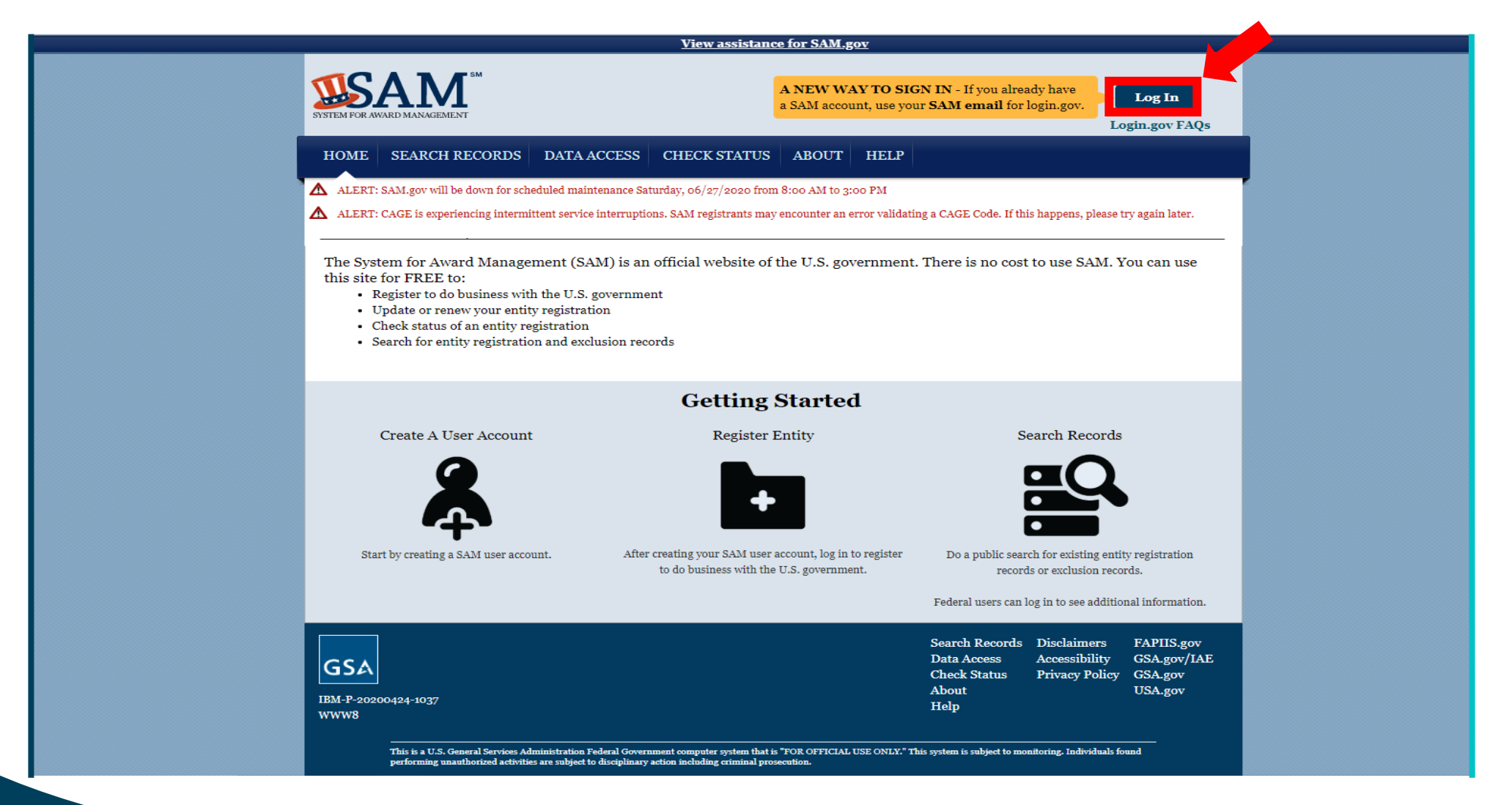

3) Kliknięcie "Log In" przekierowuje na stronę secure.login.gov. Jest to portal rejestracyjny rządu USA dla wielu różnych programów rządowych. Kliknij "**utwórz konto**" i postępuj zgodnie z instrukcjami tworzenia konta.

| DLOGIN.G                                  | ov SAM                                                      |
|-------------------------------------------|-------------------------------------------------------------|
| SAM is using log<br>sign in to your<br>se | gin.gov to allow you to<br>r account safely and<br>ecurely. |
| Email address                             |                                                             |
| Password                                  | Show password                                               |
|                                           | Sign in                                                     |
| Crea                                      | ate an account                                              |
| Sign in with your government              | employee ID                                                 |
| - Back to SAM                             |                                                             |
| C Dack to SAM                             |                                                             |

4) Po utworzeniu konta użytkownika indywidualnego SAM, jeśli firma posiada już rejestrację DUNS i NCAGE, jest ona gotowa do zarejestrowania się w systemie SAM i uczestniczenia w przetargach dla rządu USA!

Należy wrócić na https://www.sam.gov/SAM/ i zalogować się do konta. Po zalogowaniu będzie więcej dostępnych opcji. Kliknięcie przycisku "Entity Registrations", otworzy menu rozwijane. Należy kliknąć "Register New Entity".

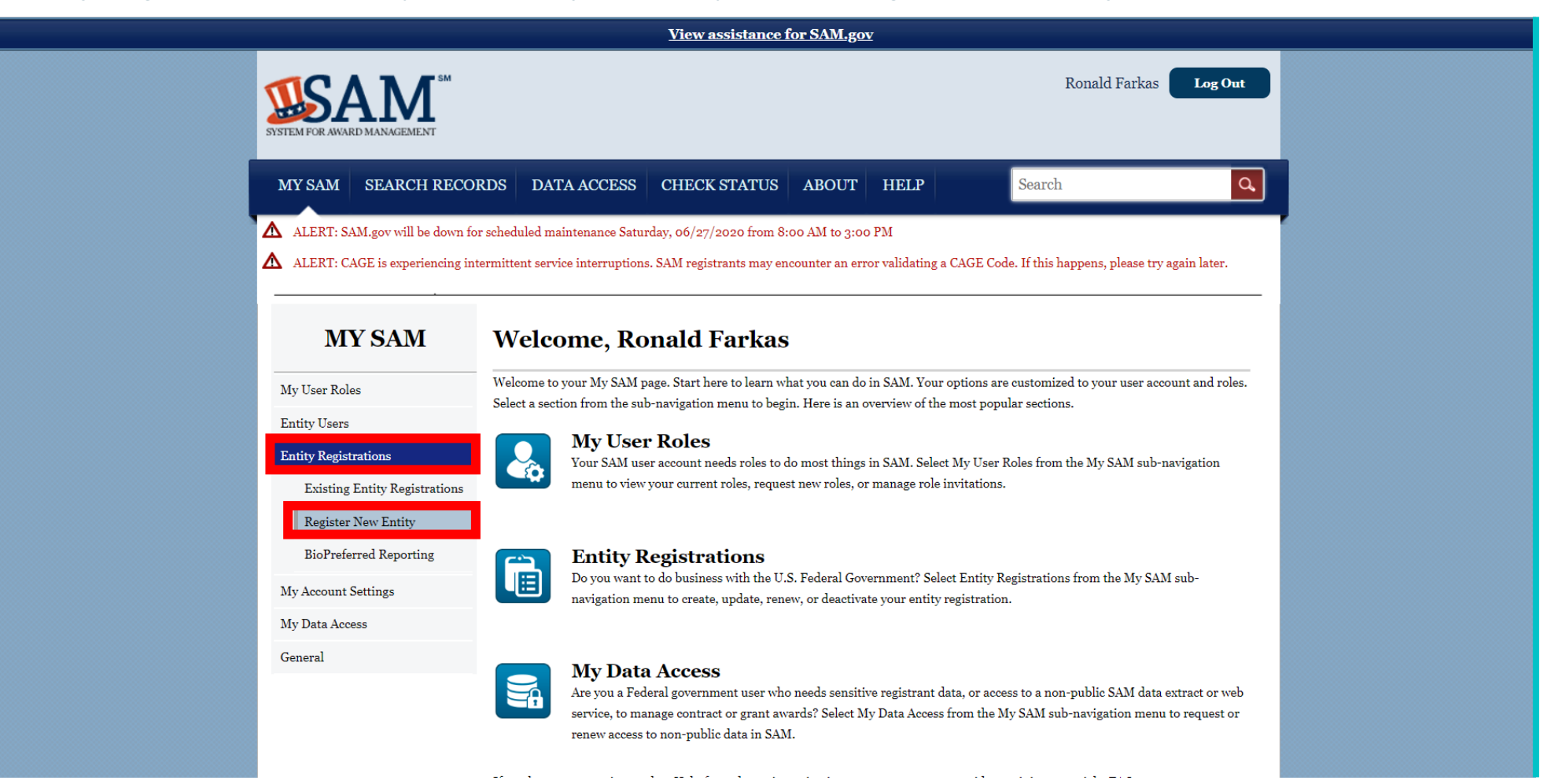

### 5) Następnie należy zaznaczyć "**Start Registration**" u dołu ekranu. Proszę pamiętać, że na każdej stronie u góry dostępny będzie przycisk "**Pomoc**"!

|                        |                                                                               | View assistance for Overview~Registration Overview                                                                                                    |
|------------------------|-------------------------------------------------------------------------------|----------------------------------------------------------------------------------------------------|
| Submit Registration    |                                                                               |                                                                                                    |
| BACK TO USER DASHBOARD |                                                                               | Assertions<br>Documents self-assertions from each entity. Includes, but is not limited to, data about the types of goods and services the<br>entity provides, the entity size, optional Electronic Data Interchange (EDI), and disaster relief data.                                                                                                    |
|                        |                                                                               | <b>Representations &amp; Certifications</b><br>Documents an entity's representations and certifications related to their small business status, responses to commonly<br>used Federal Acquisition Regulation (FAR) and Defense Federal Acquisition Regulation Supplement (DFARS)<br>provisions/clauses, and Architect-Engineer Responses (SF330 Part II).                                                                                                    |
|                        | <b>[+</b>                                                                     | <b>Points of Contact</b><br>Mandatory for all registration types. The entity will be asked to provide contact information for any mandatory POC based<br>on the information they provided during the registration process. Includes, but is not limited to, accounts receivable,<br>electronic business, and government business.                                                                                                    |
|                        | Notes:<br>An entit<br>receivin<br>the gove<br>Entity A<br>registra<br>updated | y within the SAM system includes prime contractors, organizations or individuals applying for assistance awards, those<br>g loans, sole proprietors, corporations, partnerships, and any Federal government agencies desiring to do business with<br>ernment.<br>ddministrators and/or Entity Registration Representatives are responsible for ensuring the accuracy of an entity<br>tion in SAM. An entity registration must be renewed every 365 days in order to remain active and will expire if it is not<br>lin a timely manner. An expired registration may affect the ability to do business with the Federal government. |
|                        |                                                                               | START REGISTRATION                                                                                                    |

6) Pojawi się strona z informacjami dla rejestrujących się w Stanach Zjednoczonych i dostawców międzynarodowych. Należy pamiętać, że dla podmiotu zagranicznego, numer identyfikacyjny podatnika USA (TIN) i informacje o koncie bankowym nie będą wymagane do rejestracji. Należy kliknąć przycisk Continue.

|                                                                               | View assistance for Overview~Registration Overview                                                                                                    |  |
|-------------------------------------------------------------------------------|----------------------------------------------------------------------------------------------------|--|
| Register Entity                                                               | Overview<br>Registration Overview                                                                                                    |  |
| Overview  Registration Overview                                               | BEFORE YOU START                                                                                                    |  |
| Purpose of Registration<br>Core Data<br>Representations and<br>Certifications | You will need the following information:                                                                                                    |  |
| Points of Contact<br>Submit Registration                                      | <ul> <li>U.S. REGISTRANTS:</li> <li>Your DUNS Number, Legal Business Name, and Physical Address for your Entity.</li> <li>If you don't have one, you can request a DUNS Number for free from D&amp;B</li> </ul>                                                                                                    |  |
| BACK TO USER DASHBOARD                                                        | <ul> <li>Your Taxpayer Identification Number (TIN) and Taxpayer Name associated with your TIN. Review your tax documents from the IRS (such as a 1099 or W-2 form) to find your Taxpayer Name.</li> <li>Your bank's routing number, your bank account number, and your bank account type, i.e. checking or savings. to set up Electronic Funds Transfer (EFT).</li> <li>INTERNATIONAL REGISTRANTS:</li> <li>Your NATO Commercial And Government Entity (NCAGE) Code from the NATO Support and Procurement Agency (NSPA).</li> <li>If you don't have one, you can request an NCAGE Code online for free from NSPA</li> <li>Your DUNS Number, Legal Business Name, and Physical Address for your Entity. Make sure your DUNS information and NCAGE information match.</li> <li>If you don't have one, you can request a DUNS Number for free from D&amp;B</li> </ul> |  |

7) Podczas przechodzenia przez rejestrację, podgląd postępu będzie widoczny po lewej stronie ekranu. Następnie będzie można zapisać swoje postępy w dowolnym momencie i wrócić do ostatniego miejsca. Do celów rejestracji należy wybrać właściwe opcje. Następnie trzeba wybrać Business or Organization oraz I want to be able to bid on federal contracts... i kliknąć przycisk Next.

|                                                                                                    | View assistance for Purpose of Registration~Determine Purpose of Registration                                                                                                    |                                          |
|----------------------------------------------------------------------------------------------------|----------------------------------------------------------------------------------------------------|------------------------------------------|
|                                                                                                    | MY SAM SEARCH RECORDS DATA ACCESS CHECK STATUS ABOUT HELP Search                                                                                                    |                                          |
| 4                                                                                                    | ALERT: SAM.gov will be down for scheduled maintenance Saturday, 06/27/2020 from 8:00 AM to 3:00 PM                                                                                                    | <b>7</b>                                 |
| <b>∆</b>                                                                                                    | ALERT: CAGE is experiencing intermittent service interruptions. SAM registrants may encounter an error validating a CAGE Code. If this happens, please try again later.                                                                                                    |                                          |
|                                                                                                    |                                                                                                    |                                          |
|                                                                                                    | Register Entity Purpose of Registration                                                                                                    | A. A. A. A. A. A. A. A. A. A. A. A. A. A |
|                                                                                                    | Determine Purpose of Registration                                                                                                    | 1                                        |
|                                                                                                    | Overview Page Description                                                                                                    |                                          |
|                                                                                                    | Purpose of Registration     This page will help you determine your entity's purpose of registration. First, select what type of entity you are registering in SAM.     Then state why you are registering. Based on your response, you will complete different registration sections.                                                                                                    |                                          |
|                                                                                                    | Core Data If you want to obtain federal contract awards, you must complete all four sections of the registration: Core Data, Assertions,                                                                                                    |                                          |
|                                                                                                    | Representations and Regulation (Reps & Certis), and Points of Contact (POCs). This is required by the Federal Acquisition<br>Certifications and Regulation (FAR) in <u>FAR 52.204-7 System for Award Management</u> .                                                                                                    |                                          |
|                                                                                                    | Points of Contact If you are only interested in federal assistance opportunities, such as grants and loans, you must complete three sections of the                                                                                                    |                                          |
|                                                                                                    | Submit Registration awards, you must update your SAM registration to change your purpose of registration and complete all four sections.                                                                                                    |                                          |
|                                                                                                    | BACK TO USER DASHBOARD As of February 2, 2019, all entities registering for All Awards or Federal Assistance Only, will be required to review the Financial Assistance Representations and Certifications. These are a common set of certifications and representations required by Federal statutes or regulations in accordance with grants guidance under Title 2 of the Code of Federal Regulations. If you intend to apply for or are a recipient of a Federal grant or agreement, you must agree to the grants certifications and representations in the Representations & Certifications section of your entity registration. |                                          |
| and the second second second second second second second second second second second second second second second | Mandatory heids are marked with an asterisk or star symbol. Complete all mandatory heids before continuing to the next page.                                                                                                    |                                          |
|                                                                                                    | What type of entity are you registering?*    Rutiness of Organization  U.S. State Government                                                                                                    |                                          |
|                                                                                                    | ○ U.S. Local Government                                                                                                    |                                          |
|                                                                                                    | ○ Tribal Government                                                                                                    |                                          |
|                                                                                                    | ○ Foreign Government                                                                                                    |                                          |
|                                                                                                    | <ul> <li>Why are you registering this entity to do business with the U.S. government?*</li> <li>I want to be able to bid on federal contracts or other procurement opportunities. I also want to be able to apply for grants, loans, and other financial assistance programs.</li> <li>I only want to apply for federal assistance opportunities like grants, loans, and other financial assistance programs.</li> </ul>                                                                                                    |                                          |
|                                                                                                    | CANCEL PREVIOUS NEXT                                                                                                    |                                          |

Następna strona zawiera informacje, z którymi należy się zapoznać. Następnie proszę kliknąć przycisk *Next*.

|                                                                     | Ronald Farkas Log Out                                                                                                    |
|---------------------------------------------------------------------|----------------------------------------------------------------------------------------------------|
| MY SAM SEARC                                                        | I RECORDS DATA ACCESS CHECK STATUS ABOUT HELP Search Q                                                                                                    |
| ALERT: SAM.gov will ALERT: CAGE is expe                             | e down for scheduled maintenance Saturday, o6/27/2020 from 8:00 AM to 3:00 PM<br>iencing intermittent service interruptions. SAM registrants may encounter an error validating a CAGE Code. If this happens, please try again later.                                                                                                    |
| Register Enti                                                       | y Purpose of Registration<br>Confirm Purpose                                                                                                    |
| Overview Purpose of Registration  Determine Purpose Confirm Purpose | Page Description           Based on the answers you provided on the previous page, SAM determined your purpose of registration and the sections you must complete based on that purpose of registration. If you need to make changes, please go back to the previous page. Otherwise, use the Next button to continue with the Entity Registration process. |
| Core Data<br>Assertions<br>Representations and<br>Certifications    | Purpose of Registration:     All Awards       You are required to complete the following sections:     Core Data                                                                                                    |
| Points of Contact<br>Submit Registration                            | Assertions<br>Representations & Certifications<br>Points of Contact                                                                                                    |
| BACK TO USER DASHE                                                  | DARD CANCEL PREVIOU NEXT                                                                                                    |
| <b>GSA</b><br>IBM-P-20200424-1037<br>WWW8                           | Search Records Disclaimers FAPIIS.gov<br>Data Access Accessibility GSA.gov/IAE<br>Cheek Status Privacy Policy GSA.gov<br>About USA.gov<br>Help                                                                                                    |
|                                                                     |                                                                                                    |

ASSISTED AT THE PHOTOS AND REPORTS OF

8) Następnie należy wprowadzić swój numer DUNS, oficjalną nazwę firmy i adres. UWAGA: Jeśli wprowadzone informacje nie są zgodne co do znaku z danymi zarejestrowanymi w DUNS, może pojawić się komunikat o błędzie. Trzeba zwrócić uwagę na spacje, znaki interpunkcyjne i znaki specjalne. Następnie należy kliknąć przycisk Next.

|                                       | View assistance for Core Data~Entity Information                                                                                                    |  |
|---------------------------------------|----------------------------------------------------------------------------------------------------|--|
| SUSTEM FOR AWARD MANAGEMENT           |                                                                                                    |  |
| MY SAM SEARCH REC                     | ORDS DATA ACCESS CHECK STATUS ABOUT HELP Search                                                                                                    |  |
| ALERT: SAM.gov will be down           | for scheduled maintenance Saturday, 06/27/2020 from 8:00 AM to 3:00 PM                                                                                                    |  |
| ALERT: CAGE is experiencing           | intermittent service interruptions. SAM registrants may encounter an error validating a CAGE Code. If this happens, please try again later.                                                                                               |  |
| Register Entity                       | Core Data                                                                                                    |  |
| ••••                                  | Entity Information                                                                                                    |  |
| Overview                              | Page Description                                                                                                    |  |
| Purpose of Registration               | Please enter the information associated with the unique identifier of the entity you want to register.                                                                                                    |  |
| Core Data                             | Mandatory fields are marked with an asterisk or star symbol. Complete all mandatory fields before continuing to the next page.                                                                                                    |  |
| Representations and<br>Certifications | Unique Identifier:                                                                                                    |  |
| Points of Contact                     | DUNS Number: *                                                                                                    |  |
| Submit Registration                   | n you don't arready nave one, you can request a DUNS Number for FREE from Dun & braastreet (D&D). For help, U.S. entities can contact<br>D&B at a-866-705-5711 or gott@dnb.com, International entities can email <u>SAMhelp@dnb.com</u> . |  |
| BACK TO USER DASHBOARD                | Entity Name:                                                                                                    |  |
|                                       | A critical new step in entity validation requires each entity to self-report their Legal Business Name and Physical address.                                                                                                    |  |
|                                       | Legal Business Name:*                                                                                                    |  |
|                                       | Entity Physical Address:                                                                                                    |  |
|                                       | Please enter the physical address associated with your entity. Your SAM registration will not be activated if you used a mailing address to get your DUNS Number.                                                                         |  |
|                                       | Address Line 1: *                                                                                                    |  |
|                                       | Address Line 2:                                                                                                    |  |
|                                       | City* Please select a value                                                                                                    |  |
|                                       |                                                                                                    |  |
|                                       | Country: * UNITED STATES V                                                                                                    |  |
|                                       |                                                                                                    |  |
|                                       | CANCEL PREVIOUS NEXT                                                                                                    |  |
|                                       |                                                                                                    |  |

9) Po pomyślnym zakończeniu wprowadzone informacje zostaną wyświetlone obok zweryfikowanych danych. Następnie należy kliknąć przycisk **Save and Continue**.

|                                                                                                    | View assistance for Core Data-Verify Entity Information        |                                                                                                    |                                                                                                    |                                                                                                    |
|----------------------------------------------------------------------------------------------------|----------------------------------------------------------------|----------------------------------------------------------------------------------------------------|----------------------------------------------------------------------------------------------------|----------------------------------------------------------------------------------------------------|
| SISTEM FOR AVARD MANAGEMENT                                                                                                    | AA                                                             |                                                                                                    |                                                                                                    | Ronald Farkas Log Out                                                                                 |
| MY SAM SEARCH I                                                                                                    | ECORDS DATA ACC                                                | CESS CHECK STATUS ABO                                                                                                    | OUT HELP                                                                                                    | Search Q                                                                                              |
| ALERT: SAM.gov will be o     ALERT: CAGE is experien                                                                                                    | own for scheduled maintenar<br>sing intermittent service inter | uce Saturday, 06/27/2020 from 8:00 AM ruptions. SAM registrants may encounter                                                               | to 3:00 PM<br>an error validating a CAGE Co                                                                  | de. If this happens, please try again later.                                                          |
| Register Entity                                                                                                    | Core Data                                                      |                                                                                                    |                                                                                                    | POLAND US OPERATIONS SP Z O                                                                           |
| Register Littiy                                                                                                    | Verify Entity Info                                             | rmation                                                                                                    |                                                                                                    | DUNS: 436509396 NCAGE Code: 2996H                                                                     |
| Purpose of Registration Core Data Core Data Core Data                                                                                                    | Please carefully i<br>validated inform<br>incorrect, please    | Pa<br>eview the validated information associate<br>ation will appear in your entity's registrat<br>select Cancel and make the necessary upo | ge Description<br>ed with your entity. Once you se<br>ion. You cannot change this inf<br>lates <u>here</u> . | lect "Save and Continue" on this page, the<br>ormation in SAM. If the information is                  |
| Verity Entity     Information     Business Information     Its Consent     CAGE or NCAGE Code     Ownership Details     Predecessor Details     Caccel Information | If D&B sent you cony<br>displayed under "Va<br>Det             | firmation that your updates were comple<br>lidated Details", select the "Refresh D&B<br>ails Entered by the User                            | ted more than 24 hours ago, av<br>Data" button.                                                              | nd you don't see the updated information<br>REFRESH D&B DATA<br>Validated Details                     |
| General Information     Financial Information     Executive Compensation                                                                                           | DUNS:                                                          | 436509396                                                                                                    | DUNS:                                                                                                    | 436509396                                                                                             |
| Questions                                                                                                    | Legal Business Name                                            | : Poland-U.S. Operations sp zoo                                                                                                    | Legal Business Name:                                                                                         | POLAND U S OPERATIONS SP Z O O                                                                        |
| <ul> <li>SAM Search Authoriza</li> <li>Review Core Data</li> </ul>                                                                                                 | ion Doing Business As:                                         | (none)                                                                                                    | Doing Business As:                                                                                           | (none)                                                                                                |
| Assertions                                                                                                    | Address Line 1:                                                | ul Srebrna 16 lok 303                                                                                                    | Address Line 1:                                                                                              | Ul. Srebrna 16-303                                                                                    |
| Representations and                                                                                                    | Address Line 2:                                                | 117                                                                                                    | Address Line 2:                                                                                              | 717                                                                                                   |
| Points of Contact                                                                                                    | State:                                                         | Walsaw                                                                                                    | State:                                                                                                    | MAZOWIECKIE                                                                                           |
| Small Business Certification                                                                                                    | ZIP/Postal Code:                                               | 00-810                                                                                                    | ZIP/Postal Code:                                                                                             | 00-810                                                                                                |
| Submit Registration                                                                                                    | Country:                                                       | POLAND                                                                                                    | Country:                                                                                                    | POLAND                                                                                                |
| BACK TO USER DASHBOA                                                                                                    | RD CANCEL                                                      |                                                                                                    |                                                                                                    | SAVE AND CONTINUE                                                                                     |
| GSA                                                                                                    |                                                                |                                                                                                    | Search Re<br>Data Acce<br>Check Sta<br>About                                                                 | cords Disclaimers FAPIIS.gov<br>ss Accessibility GSA.gov/IAE<br>tus Privacy Policy GSA.gov<br>USA gov |

# 10) Dalej znajdują się dodatkowe informacje o jednostce i adresie. Proszę pamiętać, że amerykański NIP (TIN) nie jest wymagany dla zagranicznych podmiotów. Prosimy zapisać numer MPIN, który wygenerował się na stronie, a następnie kliknąć Save and Continue.

W razie potrzeby można ubiegać się o amerykański NIP/TIN: https://www.irs.gov/indiduals/international-taxpayers/taxpayer-identification-numbers-tin "Osoby zagraniczne i numery identyfikacyjne pracodawcy IRS" lub dzwoniąc pod numer +1 (267) 941-1099.

|                              | View assistance for Core I                               | Data~Business Information                                                                             |  |
|------------------------------|----------------------------------------------------------|----------------------------------------------------------------------------------------------------|--|
| Small Business Certification | The MPIN will be shared with authorized partner app      | lications (e.g. Grants.gov, Past Performance Information Retrieval System (PPIRS) etc.). The          |  |
|                              | MPIN acts as your password in these systems and you      | should guard it as such. The MPIN must be nine characters long and contain at least one letter,       |  |
| Submit Registration          | one number, and no spaces or special characters.         |                                                                                                    |  |
|                              |                                                          |                                                                                                    |  |
| BACK TO USER DASHBOARD       | Physical Address - Warszawa                              |                                                                                                    |  |
|                              |                                                          |                                                                                                    |  |
|                              | Address Type:                                            | Physical 🗸                                                                                            |  |
|                              | Address Line 1:                                          | UL Srebma 16-303                                                                                      |  |
|                              |                                                          |                                                                                                    |  |
|                              | Address Line 2:                                          |                                                                                                    |  |
|                              | City:                                                    | Warszawa                                                                                              |  |
|                              | State/Province:                                          | MAZOWIECKIE                                                                                           |  |
|                              | ZIP/Postal Code:                                         | 00-810                                                                                                |  |
|                              |                                                          |                                                                                                    |  |
|                              | Country:                                                 | POLAND                                                                                                |  |
|                              | Mariling Address Thismannes                              |                                                                                                    |  |
|                              | Maining Audress - Watszawa                               |                                                                                                    |  |
|                              |                                                          | COPY PHYSICAL ADDRESS                                                                                 |  |
|                              | Address Type:                                            | Mailing                                                                                               |  |
|                              |                                                          |                                                                                                    |  |
|                              | Address Line 1":                                         | UI. Srebrna 16/303                                                                                    |  |
|                              | Address Line 2:                                          |                                                                                                    |  |
|                              | City*:                                                   | Warszawa                                                                                              |  |
|                              | State/Province *                                         | MAZOWIECKIE                                                                                           |  |
|                              |                                                          |                                                                                                    |  |
|                              | ZIP/Postal Code:                                         | 00-810                                                                                                |  |
|                              | Country*:                                                | POLAND                                                                                                |  |
|                              |                                                          | 20 00 00 00 00 00 00 00 00 00 00 00 00 0                                                              |  |
|                              |                                                          |                                                                                                    |  |
|                              | Taxpayer Identification Number (TIN):                    | and the second second second second                                                                   |  |
|                              | Select your TIN Type. Most entities who pay U.S. taxe    | s select Employer Identification Number (EIN). If you don't have one, you can request an EIN          |  |
|                              | online from the IRS for free. If you are a Sole Propriet | tor or a single-member Limited Liability Company (LLC), you may select Social Security Number         |  |
|                              | (SSN). Choose carefully. You cannot change your TIN      | Type once you navigate beyond this page.                                                              |  |
|                              | TIN Tune: FIN V Note: 1                                  | f you select SSN as your TIN Type on this page, you must select either Sole Proprietorship or Limited |  |
|                              | Liability                                                | y Company on the General Information page later during this registration.                             |  |
|                              | EIN: COLIZA LIPDATE                                      |                                                                                                    |  |
|                              |                                                          |                                                                                                    |  |
|                              |                                                          |                                                                                                    |  |
|                              | CANCEL                                                   | PREVIOUS SAVE AND CONTINUE                                                                            |  |
|                              |                                                          |                                                                                                    |  |
|                              |                                                          |                                                                                                    |  |
| 2000                         |                                                          | Search Records Disclaimers FAPIIS.gov                                                                 |  |
| GSA                          |                                                          | Check Status Privacy Policy GSA.gov                                                                   |  |

11) Następna strona to formularz zgody dla celów podatkowych. Należy sprawdzić informacje w nim zawarte i podpisać go za pomocą numeru MPIN którego proces tworzenia, został opisany na poprzedniej stronie. Następn<u>ie należy kliknąć przycisk **Save and Continue**.</u>

|                              | View assistance for Core Data~IRS Consent                                                                                                    |  |
|------------------------------|----------------------------------------------------------------------------------------------------|--|
| Points of Contact            | ave the authority to execute this consent for disclosure for this tax return information.                                                                                                    |  |
| Small Business Certification | TIN Match Instructions:                                                                                                    |  |
|                              | rovide the Taxpayer Information required for the most current tax year reported for this entity.                                                                                                    |  |
| BACK TO USER DASHBOARD       | Your Taxpayer Name may be different than the entity's Legal Business Name. However, the Taxpayer Name must exactly match the name the IRS has on file for your entity's TIN according to its most recent tax return. |  |
|                              | or questions about your EIN, please call the IRS at 1-360-255-0054. For questions about your SSN, please call the Social Security<br>Administration at 1-800-772-1213.                                               |  |
|                              | 2rovide Taxpayer Information:                                                                                                    |  |
|                              | Poland-US Operations Sp ZOO                                                                                                    |  |
|                              | Jse only letters, numbers, spaces, hyphens (-), and ampersands (&). Omit any other special characters that are part of your Taxpayer<br>Name.                                                                        |  |
|                              | axpayer Identification Number (TIN): *****0114                                                                                                    |  |
|                              | COPY MAILING ADDRESS COPY PHYSICAL ADDRESS                                                                                                    |  |
|                              | Address Line 1*: UI. Srebrna 16/303                                                                                                    |  |
|                              | Address Line 2:                                                                                                    |  |
|                              | Sity*: Warszawa                                                                                                    |  |
|                              | state/Province*: MAZOW/IECKIE                                                                                                    |  |
|                              | 11P/Postal Code: 00-810                                                                                                    |  |
|                              | Country*: POLAND V                                                                                                    |  |
|                              | lype of Tax: Applicable Federal Tax                                                                                                    |  |
|                              | iax Year (YYYY)*: 2019 Insert Most Recent Tax Year)                                                                                                    |  |
|                              | Name of Individual Executing Consent <sup>#</sup> : Ronald Farkas                                                                                                    |  |
|                              | Title of the Individual Executing Consent*: President                                                                                                    |  |
|                              | Sienature*: Enter your MPIN here                                                                                                    |  |
|                              | Date: Date will populate when you select Save and Continue.                                                                                                    |  |
|                              |                                                                                                    |  |
|                              | 2ANCEL PREVIOUS SAVE AND CONTINUE                                                                                                    |  |
|                              |                                                                                                    |  |
| CEA                          | Search Records Disclaimers FAPIIS.gov<br>Data Access Accessibility GSA.gov/IAE                                                                                                    |  |
| COM                          | Check Status Privacy Policy GSA.gov<br>About USA.gov                                                                                                    |  |
| IBM-P-20200424-1037<br>WWW8  | Help                                                                                                    |  |
|                              |                                                                                                    |  |

12) Następnie należy wpisać kod NCAGE organizacji i wciśnąć przycisk **Search**. Pojawią się informacje o firmie z systemu NCAGE.

**UWAGA**: Jeśli informacje podane dla NCAGE nie są identyczne z tymi w systemie DUNS, może pojawić się błąd. Ten błąd można poprawić tylko poprzez korektę danych w systemie NCAGE. Jeżeli dane są zgodne, należy wcisnąć przycisk **Save and Continue**.

13) Jeśli firma jest własnością innego przedsiębiorstwa, należy zaznaczyć opcję Yes.
Jeśli nie, należy wybrać opcję No i kontynuować poprzez kliknięcie przycisku Save and Continue.
UWAGA: Podmioty właścicielskie muszą również mieć zarejestrowane własne kody NCAGE. Dotyczy to także podmiotów państwowych.

| View assistance for Core Data~Ownership Detains                                                                                                    |
|----------------------------------------------------------------------------------------------------|
| Ronald Farkas Log Out                                                                                                    |
| MY SAM       SEARCH RECORDS       DATA ACCESS       CHECK STATUS       ABOUT       HELP       Search       Q         ALERT: SAM.gov will be down for scheduled maintenance Saturday, 06/27/2020 from 8:00 AM to 3:00 PM       ALERT: CAGE is experiencing intermittent service interruptions. SAM registrants may encounter an error validating a CAGE Code. If this happens, please try again later.                                                                                                    |
| Core Data         POLAND U S OPERATIONS SP Z O O           Ownership Details         DUNS: 430509396         NCAGE Code: 2996H                                                                                                    |
| Overview       Page Description         Purpose of Registration       Federal Acquisition REAL Status         Verify Entity Information       Verify Entity Information         Verify Entity Information       Entity Information         Verify Entity Information       Entity Information         Verify Entity Information       Entity Information         Verify Entity Information       Entity Information         Verify Entity Information       Entity Information         Verify Entity Information       Entity Information         Verify Entity Information       Entity Information         Verify Entity Information       Entity Information         Verify Entity Information       Its Cossent         Its Cossent       Entity Entity Information         Verify Entity Information       Verify Entity Information         Verify Entity Information       Its Cossent         Verify Entity Information       Entity Entity Information         Verify Entity Information       Entity Entity Information         Verify Entity Information       Verify Entity Information         Verify Entity Information       Entity Entity Information         Preveelanse Or Poteoling Registration       Nonexerbity Entity Information         Preveelanse Or Poteoling Registration       Nore Poteoling Registratin Advective Advectiv |

14) Jeżeli firma powstała z przekształcenia innego podmiotu, w tym miejscu należy zaznaczyć **Yes** i podać jego dane. Jeżeli nie, należy zaznaczyć **No** i kliknąć przycisk **Save and Continue**.

|                                                         | <u>view assistance for Core Data~Pre</u>                                                                                               | edecessor Details                                                                                                    |                                       |
|---------------------------------------------------------|----------------------------------------------------------------------------------------------------|----------------------------------------------------------------------------------------------------|---------------------------------------|
| SISTEM FOR AWARD MANAGEMENT                             |                                                                                                    |                                                                                                    | Ronald Farkas Log Out                 |
| MY SAM SEARCH REC                                       | CORDS DATA ACCESS CHECK STATUS ABO                                                                                                    | DUT HELP Sea                                                                                                    | arch 🔍                                |
| ALERT: SAM.gov will be down ALERT: CAGE is experiencing | n for scheduled maintenance Saturday, 06/27/2020 from 8:00 AM t<br>; intermittent service interruptions. SAM registrants may encounter | to 3:00 PM<br>r an error validating a CAGE Code. If t                                                                                                    | this happens, please try again later. |
| Register Entity                                         | Core Data                                                                                                    | P                                                                                                    | OLAND U S OPERATIONS SP Z O O         |
|                                                         | Predecessor Details                                                                                                    | DUN                                                                                                    | NS: 436509396 NCAGE Code: 2996H       |
| Overview                                                |                                                                                                    | and the state of the state of t |                                       |
| Purpose of Registration                                 | Federal Acquisition Regulation (FAR) Subpart 4 1804 (d) r                                                                              | ige Description<br>requires that you provide information                                                                                                    | n about your entity's predecessors as |
| Core Data                                               | part of your SAM registration. Predecessor refers to an ent                                                                            | tity that is replaced by a successor a                                                                                                    | nd includes any predecessors of the   |
| <ul> <li>Entity Information</li> </ul>                  | predecessor. We are gathering this information now to popu                                                                             | ulate a provision you will certify to late                                                                                                    | er in Reps & Certs. If you don't know |
| <ul> <li>Verify Entity Information</li> </ul>           | your predecessor's CAGE/NCAGE Code(s) use <u>CAGE S</u>                                                                                | Search to look it up. Please note                                                                                                    | you cannot use your own entity's      |
| Business Information                                    | CAGE/NCAGE Code for any predecessor, nor can you use th                                                                                | ie same CAGE/NCAGE Code for multi                                                                                                    | iple predecessors.                    |
| <ul> <li>IRS Consent</li> </ul>                         | Mandatory fields are marked with an asterisk or star symbol                                                                            | l. Complete all mandatory fields befor                                                                                                    | e continuing to the next page.        |
| CAGE or NCAGE Code                                      | Are you a successor to a predecessor that held a Teder                                                                                 | al contract or grant                                                                                                    | 0                                     |
| Ownership Details                                       | within the last three years?*                                                                                                    | arcontract of grant                                                                                                    | 🔾 Yes 🔍 No                            |
| Predecessor Details                                     |                                                                                                    |                                                                                                    |                                       |
| General Information                                     | CANCEL                                                                                                    | PRE                                                                                                    | VIOUS SAVE AND CONTINUE               |
| Financial Information                                   |                                                                                                    |                                                                                                    |                                       |
| Executive Compensation                                  |                                                                                                    |                                                                                                    |                                       |
| Questions                                               |                                                                                                    |                                                                                                    |                                       |
| Proceedings Questions                                   |                                                                                                    |                                                                                                    |                                       |
| SAM Search<br>Authorization                             |                                                                                                    |                                                                                                    |                                       |
| Review Core Data                                        |                                                                                                    |                                                                                                    |                                       |
| Assertions                                              |                                                                                                    |                                                                                                    |                                       |
| Representations and<br>Certifications                   |                                                                                                    |                                                                                                    |                                       |
| Points of Contact                                       |                                                                                                    |                                                                                                    |                                       |
| Small Business Certification                            |                                                                                                    |                                                                                                    |                                       |
| Submit Registration                                     |                                                                                                    |                                                                                                    |                                       |
| BACK TO USER DASHBOARD                                  |                                                                                                    |                                                                                                    |                                       |

15) Następnie należy wprowadzić wymagane informacje.

**UWAGA**: W polu **Organization Factors** należy zwrócić uwagę, aby **NIE zaznaczać "foreign owned"**. Ten zapis odnosi się do firm zarejestrowanych w USA kontrolowanych spoza USA.

Należy pamiętać, że polskie podmioty nie kwalifikują się do żadnej z kategorii z sekcji *Socio-economic categories*. Te oznaczenia są ograniczone do podmiotów zarejestrowanych w USA.

Następnie należy kliknąc przycisk Save and Continue.

|                                             |                                       | View assistance for Core Data~General Information                                                                                                    |   |
|---------------------------------------------|---------------------------------------|----------------------------------------------------------------------------------------------------|---|
|                                             | SAM Search                            | Not Applicable                                                                                                    |   |
|                                             | Review Core Data                      | Disadvantaged Business Enterprise:<br>Is your entity certified by a state certifying agency as a Department of Transportation Disadvantaged Business Enterprise?                            |   |
|                                             | Assertions                            | No V                                                                                                    |   |
|                                             | Representations and<br>Certifications |                                                                                                    |   |
|                                             | Points of Contact                     | Native American Entity Type:                                                                                                    |   |
|                                             | Small Business Certification          | Ir your organization is a reterantly Recognized Native American Entity, choose all that apply:                                                                                              |   |
|                                             | Submit Degistration                   |                                                                                                    |   |
|                                             | Submit Registration                   |                                                                                                    |   |
|                                             | BACK TO USER DASHBOARD                | □ Indian Tribe (Federally Recognized)                                                                                                    |   |
|                                             |                                       | Native Hawaiian Organization Owned Firm                                                                                                    |   |
|                                             |                                       | Tribally Owned Firm                                                                                                    |   |
|                                             |                                       | Organization Factors:                                                                                                    | 1 |
|                                             |                                       | Do one or more of these organization factors apply to your entity? If none of these apply, select Not Applicable, NOTE: If you are a Manufactures of Goods, then matches doen down how will |   |
|                                             |                                       | display for your next selection.                                                                                                    |   |
|                                             |                                       | Not Applicable                                                                                                    |   |
|                                             |                                       |                                                                                                    |   |
|                                             |                                       | Entity Structure:                                                                                                    |   |
|                                             |                                       | What is the form of your entity as defined by the IRS? *                                                                                                    |   |
| a second second second second second second |                                       | Corporate Entity, Not Tax Exempt                                                                                                    |   |
|                                             |                                       | Profit Structure:                                                                                                    |   |
|                                             |                                       | What is your entity's profit structure? *                                                                                                    |   |
|                                             |                                       | For-Profit Organization                                                                                                    |   |
|                                             |                                       | Socio-Economic Categories:                                                                                                    |   |
|                                             |                                       | Select any socio-economic categories which reflect the current status of your entity. If applicable, your small business status will                                                        |   |
|                                             |                                       | automatically be derived from the receipts, number of employees, assets, or megawatt hours, and NAICS codes entered in the Assertions                                                       |   |
|                                             |                                       | Veteran Owned Business                                                                                                    |   |
|                                             |                                       | Woman Owned Business                                                                                                    |   |
|                                             |                                       | Joint Venture Women-Owned Small Business                                                                                                    |   |
|                                             |                                       | Joint Venture Economically Disadvantaged Women-Owned Small Business                                                                                                    |   |
|                                             |                                       | Minority Owned Business                                                                                                    |   |
|                                             |                                       |                                                                                                    |   |
|                                             |                                       | CANCEL PREVIOUS SAVE AND CONTINUE                                                                                                    |   |
|                                             |                                       |                                                                                                    |   |
|                                             |                                       |                                                                                                    |   |

16) W tym miejscu należy podać dane, które służą do weryfikacji ewentualnych płatności. Jeżeli firma nie posiada konta w USA, proszę wypełnić jedynie pole *Remittance Address*. Następnie należy kliknąć przycisk *Save and Continue*.

|                                     |                                           | View assistance for Core Data~Financial Information                                                                                                    |  |
|-------------------------------------|-------------------------------------------|----------------------------------------------------------------------------------------------------|--|
|                                     | <ul> <li>IRS Consent</li> </ul>           | Do you accept credit cards as a method of payment? * <ul> <li>Yes</li> <li>No</li> </ul>                                                                                                    |  |
|                                     | <ul> <li>CAGE or NCAGE Code</li> </ul>    | New Account                                                                                                    |  |
|                                     | Ownership Details                         |                                                                                                    |  |
|                                     | Predecessor Details                       | Electronic Funds Transfer (EFT):                                                                                                    |  |
|                                     | General Information                       | EF1 information is optional for Non-U.S. businesses and Organizations. If you choose to provide this information, you must enter an ABA<br>Routing Number, Account Number, and Account Type. |  |
|                                     | <ul> <li>Financial Information</li> </ul> | Account Type: Checking                                                                                                    |  |
|                                     | Executive Compensation<br>Questions       | Financial Institute:                                                                                                    |  |
|                                     | Proceedings Questions                     | ABA Routing Number:                                                                                                    |  |
|                                     | SAM Search<br>Authorization               | Account Number:                                                                                                    |  |
|                                     | Review Core Data                          | Lockbox Number:                                                                                                    |  |
|                                     | Assertions                                | Automated Clearing House (ACH):                                                                                                    |  |
|                                     | Representations and<br>Certifications     | If you entered EFT information above, then at least one method of contact must be provided for your financial institution. Otherwise, this section should be left blank.                     |  |
|                                     | Points of Contact                         | A.C.H U.S. Phone: * (xxx)xxx-xxxx                                                                                                    |  |
|                                     | Small Business Certification              | A.C.H Non-U.S. Phone: xxxx-xxxxxxxxxxxxx                                                                                                    |  |
|                                     | Submit Registration                       | A.C.H Fax: (xxx)xxx-xxxx                                                                                                    |  |
|                                     | BACK TO USER DASHBOARD                    | A.C.H Email:                                                                                                    |  |
| and the second second second second |                                           |                                                                                                    |  |
|                                     |                                           | Remittance Address:<br>You must provide an address to mail a check to if EFT is unavailable.                                                                                                 |  |
|                                     |                                           | Name: * Poland-U.S. Operations Sp z oo                                                                                                    |  |
|                                     |                                           | Address Line 1: * ul Srebrna 16/303                                                                                                    |  |
|                                     |                                           | Address Line 2:                                                                                                    |  |
|                                     |                                           | City: * Warszawa                                                                                                    |  |
|                                     |                                           | State/Province Mazowieckie                                                                                                    |  |
|                                     |                                           | Country: * POLAND V                                                                                                    |  |
|                                     |                                           | ZIP/Postal Code: 00-810                                                                                                    |  |
|                                     |                                           | Only add an additional account if you have more than one set of ITS                                                                                                    |  |
|                                     |                                           | banking information for this DUNS number.                                                                                                    |  |
|                                     |                                           | Note: primary banking information can be changed by writing over the ABA Routing Number and Account Number and saving the page.                                                              |  |

17) W zaznaczonym miejscu należy odpowiedzieć na pytanie o poprzednią współpracę z rządem federalnym USA. Przy pierwszej rejestracji proszę wybrać odpowiedź *No*. Następnie należy kliknąć przycisk *Save and Continue*.

|               | Register Entity              | Core Data                                                                                                    | POLAND US OPERATIONS SP Z O C                                                                                                    |
|---------------|------------------------------|----------------------------------------------------------------------------------------------------|----------------------------------------------------------------------------------------------------|
|               |                              | Executive Compensation Questions                                                                                                    | DUNS: 436509396 NCAGE Code: 2996H                                                                                                    |
| Over          | view                         | Page D                                                                                                    | escription                                                                                                    |
| Purp          | ose of Registration          | Please answer the following questions to determine if you need to                                                                     | provide total compensation details for the five (5) most highly                                                                                 |
| Core          | Data                         | compensated executives in your business or organization. In acco                                                                      | rdance with the Federal Funding Accountability and Transparency                                                                                 |
| 4             | Entity Information           | Act (FFATA) of 2000, as amended in 2000, your responses will be<br>any eligible Federal award your entity receives.                   | e displayed to the public on USAspending.gov in association with                                                                                |
| 1             | Verify Entity Information    |                                                                                                    |                                                                                                    |
| 1             | Business Information         | Mandatory fields are marked with an asterisk or star symbol. Con                                                                      | uplete all mandatory fields before continuing to the next page.                                                                                 |
|               | IRS Consent                  | Executive Compensation:                                                                                                    |                                                                                                    |
|               | CAGE or NCAGE Code           |                                                                                                    |                                                                                                    |
|               | Ownership Details            | In your business or organization's preceding completed fiscal year                                                                    | did your business or organization (the legal entity to which this specific                                                                      |
| 4             | Predecessor Details          | 1. So percent or more of your annual gross revenues in U.                                                                             | n of the following:<br>S. federal contracts, subcontracts, loans, grants, subgrants, and/or                                                     |
|               | General Information          | cooperative agreements and                                                                                                    |                                                                                                    |
|               | Financial Information        | <ol> <li>\$25,000,000 or more in annual gross revenues from U<br/>cooperative agreements? *</li> </ol>                                | S. federal contracts, subcontracts, loans, grants, subgrants, and/or                                                                            |
| +             | Executive                    |                                                                                                    |                                                                                                    |
|               | Compensation                 | No                                                                                                    |                                                                                                    |
|               | Questions                    |                                                                                                    |                                                                                                    |
|               | Proceedings Questions        | Does the public have access to information about the compensatio<br>entity to which this specific SAM record, represented by a DUNS n | n of the senior executives in your business or organization (the legal<br>umber, belongs) through periodic reports filed under section 13(a) or |
|               | SAM Search<br>Authorization  | 15(d) of the Securities Exchange Act of 1934 (15 U.S.C. 78m(a), 78                                                                    | (d)) or section 6104 of the Internal Revenue Code of 1986? *                                                                                    |
| .0            | Review Core Data             | Not Applicable 🗸                                                                                                    |                                                                                                    |
| Asse          | rtions                       |                                                                                                    |                                                                                                    |
| Repr<br>Certi | esentations and<br>fications | CANCEL                                                                                                    | PREVIOUS SAVE AND CONTINUE                                                                                                    |
| Point         | ts of Contact                |                                                                                                    |                                                                                                    |
| Smal          | ll Business Certification    |                                                                                                    |                                                                                                    |
| Subn          | nit Registration             |                                                                                                    |                                                                                                    |

18) W zaznaczonym miejscu należy odpowiedzieć na pytania odnoszące się do klauzuli FAR i postępowania karnego. Jeśli rejestracja następuje po raz pierwszy, zaznacz *No.* Następnie należy kliknąć przycisk *Save and Continue*.

|                                                                                                    | View assistance for Core Data~Proceedings Questions                                                                                                    |
|----------------------------------------------------------------------------------------------------|----------------------------------------------------------------------------------------------------|
| Register Entity                                                                                                    | Core Data POLAND U S OPERATIONS SP Z O O                                                                                                    |
| Register Entity                                                                                                    | Proceedings Questions DUNS: 436509396 NCAGE Code: 2996H                                                                                                    |
| Overview                                                                                                    | Page Description                                                                                                    |
| Purpose of Registration                                                                                             | Please answer the following questions about the entity you are registering. SAM collects information about proceedings only if you                                                                                                    |
| Core Data<br>Core Data<br>Entity Information<br>Verify Entity Information                                           | meet the conditions set forth in FAR 52.209-7, FAR 52.209-9, or 2 C.F.R. 200 Appendix XII. This information is not displayed in SAM. It is sent to FAPIIS.gov for display as applicable.<br>Mandatory fields are marked with an asterisk or star symbol. Complete all mandatory fields before continuing to the next page.                                                                                |
| <ul> <li>Business Information</li> </ul>                                                                            | Proceedings:                                                                                                    |
| <ul> <li>IRS Consent</li> <li>CAGE or NCAGE Code</li> <li>Ownership Details</li> <li>Prodecessor Datails</li> </ul> | Is your business or organization, as represented by the DUNS Number on this entity registration, responding to a Federal procurement opportunity that contains the provision at FAR 52.209-7, subject to the clause in FAR 52.209-9 in a current Federal contract, or applying for a Federal grant opportunity which contains the award term and condition described in 2 C.F.R. 200 Appendix XII? *      |
| General Information                                                                                                 |                                                                                                    |
| <ul> <li>Financial Information</li> <li>Executive Compensation<br/>Questions</li> </ul>                             | Does your business or organization, as represented by the DUNS number on this specific SAM record, have current active Federal contracts and/or grants with total value (including any exercised/unexercised options) greater than \$10,000,000?           Not Applicable         ~                                                                                                    |
| Questions       SAM Search<br>Authorization       Review Core Data                                                  | Within the last five years, had the business or organization (represented by the DUNS number on this specific SAM record) and/or any of<br>its principals, in connection with the award to or performance by the business or organization of a Federal contract or grant, been the<br>subject of a Federal or State<br>1. Criminal proceeding resulting in a conviction or other acknowledgment of fault; |
| Assertions                                                                                                    | 2. Civil proceeding resulting in a finding of fault with a monetary fine, penalty, reimbursement, restitution, and/or damages                                                                                                    |
| Representations and<br>Certifications                                                                               | greater than \$5,000, or other acknowledgment of fault; and/or<br>3. Administrative proceeding resulting in a finding of fault with either a monetary fine or penalty greater than \$5,000 or<br>reimbursement, restitution, or damages greater than \$100,000, or other acknowledgment of fault?                                                                                                    |
| Points of Contact                                                                                                   |                                                                                                    |
| Small Business Certification                                                                                        | The reprivation                                                                                                    |
| Submit Registration                                                                                                 | CANCEL PREVIOUS SAVE AND CONTINUE                                                                                                    |

19) W tym miejscu należy zweryfikować, czy jest wyrażona zgoda na udostępnienie danych firmy w systemach elektronicznych rządu USA. Zalecamy zaznaczenie tej opcji, gdyż może to znacznie ułatwić późniejszy networking. Następnie należy kliknąć przycisk **Save and Continue**.

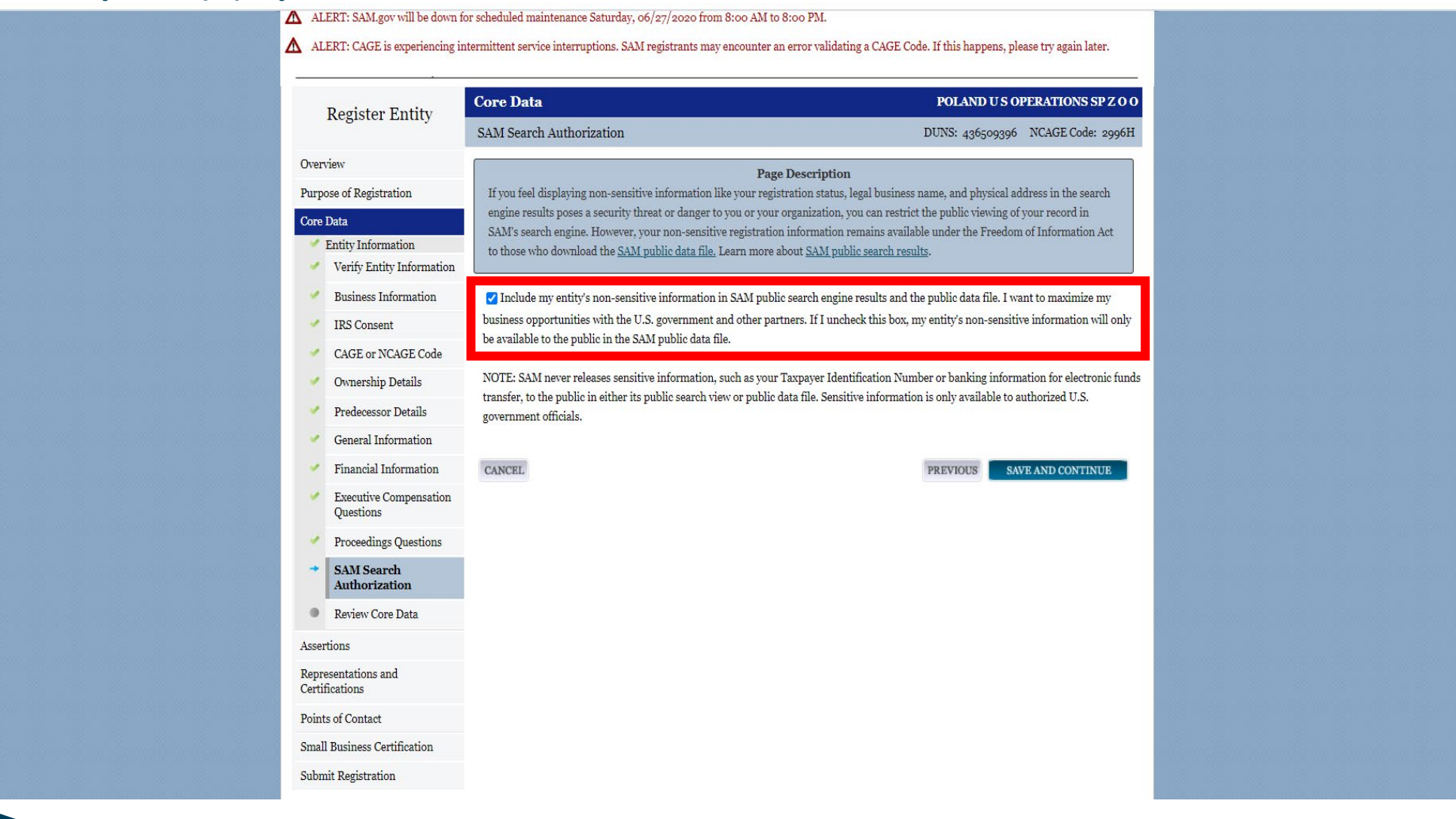

#### 20) Następnie należy zweryfikować, czy wszystkie dane są poprawne, a następnie kliknąć przycisk Save and Continue.

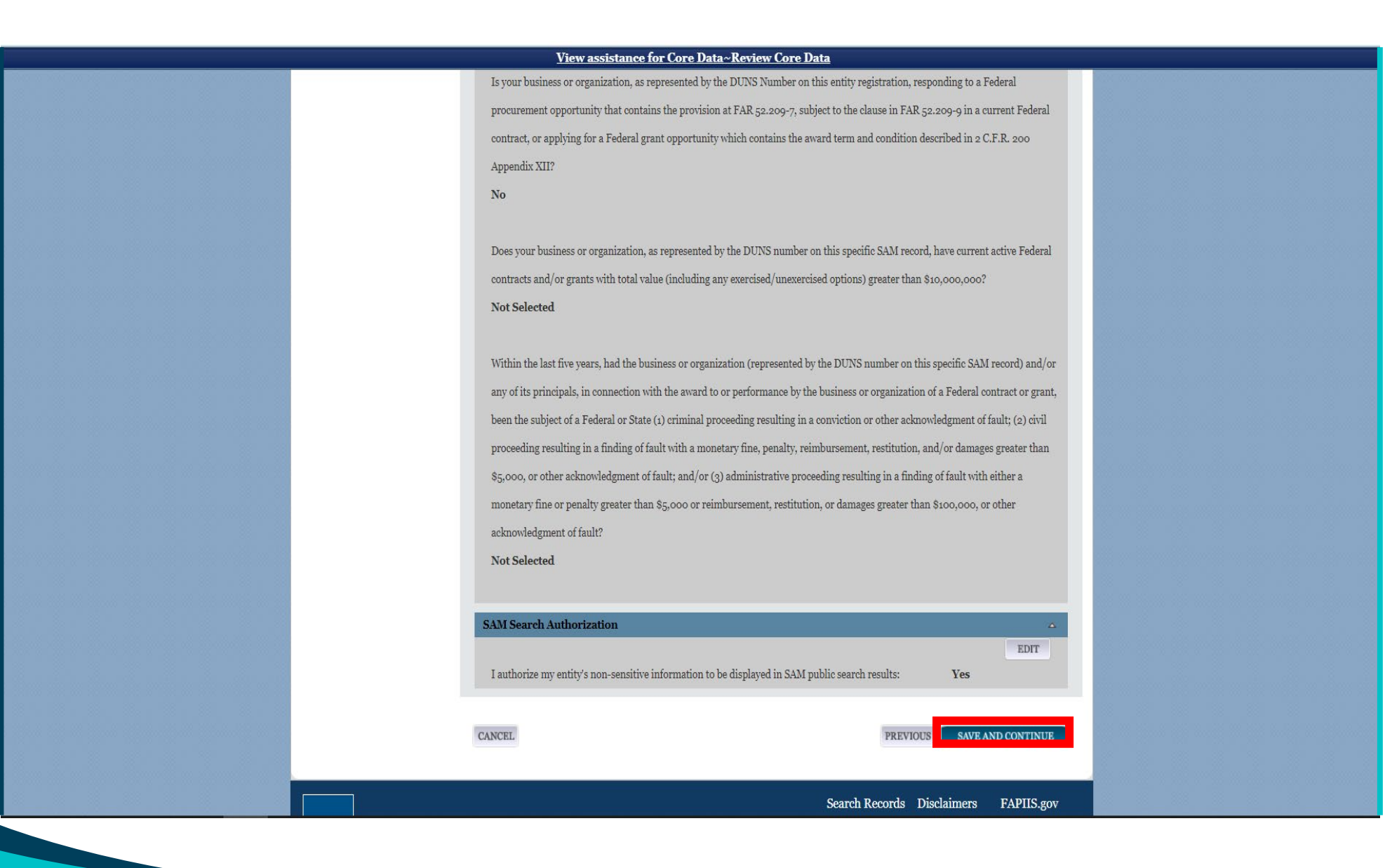

21) W tym miejscu należy wybrać odpowiednie kody statystycznej klasyfikacji działalności gospodarczych w Ameryce Północnej (NAICS).

To właśnie na ich bazie oficerowie kontraktów i potencjalni partnerzy zidentyfikują zakres świadczonych przez firmę usług. Niektóre projekty mogą być ograniczone do firm posiadających odpowiednio zarejestrowane kody NAICS. Po wybraniu kodów należy kliknąć przycisk **Save and Continue**.

| Representations and<br>Critications         Points of Contact         Small Business Certification         Submit Registration         Submit Registration         BACK TO USER DASHBOARD         ACC Codes Selected         Mark as Primary         NAICS Codes Selected         Statistication         O         544641         Add Product and Service Codes:         Search for PSC:                                                                                                    | Disaster Kesponse<br>Information | Search for NAICS  | 5.<br>Code:       | SEARCH                                                               | CLEAR  |  |
|----------------------------------------------------------------------------------------------------|----------------------------------|-------------------|-------------------|----------------------------------------------------------------------|--------|--|
| Points of Contact         Small Business Certification         Submit Registration         BACK TO USER DASHBOARD         NAICS Codes Selected         Mark as Primary       NAICS Code Selected         Mark as Primary       NAICS Code Selected         Statistic Vision       Only the first too characters of the description are shown         Statistic Vision       Statistic Vision         Statistic Vision       Statistic Vision         Statistic Vision                                                                                                    | Representations and              |                   |                   |                                                                      |        |  |
| Points of Contact         Small Business Certification         Submit Registration         BACK TO USER DASHBOARD         MAICS Codes Selected         Mark as Primary       NAICS Code Selected         Only the first 100 obtaracters of the description are shown         Statistic       Statistic         Add Product and Service Codes:       REMOVE         Search for PSC:       SEARCT                                                                                                    | Certifications                   |                   |                   |                                                                      |        |  |
| Small Business Certification         Submit Registration         BACK TO USER DASHBOARD         NATCS Codes Selected         Mark as Primary       NAICS Code         O       544641         O       544643         Marketing Consulting Services       REMOVE         O       544643         O       544644         Process, Physical Distribution, and Logistics Consulting Services       REMOVE         O       544648       Other Management Consulting Services       REMOVE         O       544648       Other Management Consulting Services       REMOVE         O       544648       Other Management Consulting Services       REMOVE         O       544648       Other Management Consulting Services       REMOVE         O       544648       Other Management Consulting Services       REMOVE         O       544648       Other Management Consulting Services       REMOVE         O       544648       Other Management Consulting Services       REMOVE         Matheting Consulting Services       REMOVE       Secover       REMOVE                                                                                                    | Points of Contact                |                   |                   |                                                                      |        |  |
| Submit Registration  RACK TO USER DASHBOARD  NAICS Codes Selected  Nark as Primary NAICS Code Description Action Only the first 100 characters of the description are shown O 544611 Administrative Management and General Management Consulting Services REMOVE O 544613 Marketing Consulting Services REMOVE O 544614 Process, Physical Distribution, and Logistics Consulting Services REMOVE O 544618 Other Management Consulting Services REMOVE O 544930 Translation and Interpretation Services REMOVE C State of the Service Codes:  Search for PSC:                                                                                                    | Small Business Certification     |                   |                   |                                                                      |        |  |
| MACK TO USER DASHBOARD       NAICS Codes Selected         Mark as Primary       NAICS Code       Description       Action         Only the first oo characters of the description are shown       Only the first oo characters of the description are shown       REMOVE         O       541611       Administrative Management and General Management Consulting Services       REMOVE         O       541613       Marketing Consulting Services       REMOVE         O       541614       Process, Physical Distribution, and Logistics Consulting Services       REMOVE         O       541618       Other Management Consulting Services       REMOVE         O       541930       Translation and Interpretation Services       REMOVE         Add Product and Service Codes:       Search for PSC:       SEARCE       CLAR                                                                                                    | Submit Registration              |                   |                   |                                                                      |        |  |
| NAICS Codes Selected         Mark as Primary       NAICS Code       Description       Action         Only the first oo characters of the description are shown       Only the first oo characters of the description are shown       REMOVE         O       541611       Administrative Management and General Management Consulting Services       REMOVE         O       541613       Marketing Consulting Services       REMOVE         O       541614       Process, Physical Distribution, and Logistics Consulting Services       REMOVE         O       541618       Other Management Consulting Services       REMOVE         O       541619       Translation and Interpretation Services       REMOVE         O       541930       Translation and Interpretation Services       REMOVE         Add Product and Service Codes:       Search for PSC:       SEARCH       CLEAR                                                                                                    | BACK TO USER DASHROARD           |                   |                   |                                                                      |        |  |
| Initial Finite, Finite Code       Duty the first too characters of the description are shown         O       541611         Add Product and Service Codes:                                                                                                    | MORTO COLICOLO DI DI DO DO       | NAICS Codes Selec | ted<br>NAICS Code | Description                                                          | Action |  |
| O       541611       Administrative Management and General Management Consulting Services       REMOVE         O       541613       Marketing Consulting Services       REMOVE         O       541614       Process, Physical Distribution, and Logistics Consulting Services       REMOVE         Image: Consulting Services       REMOVE       Second Service       REMOVE         Image: Consulting Services       REMOVE       REMOVE         Image: Consulting Services       REMOVE       REMOVE         Image: Consulting Services       REMOVE       REMOVE         Image: Consulting Services       REMOVE       REMOVE         Image: Consulting Services       REMOVE       REMOVE         Image: Consulting Services       REMOVE       REMOVE         Image: Consulting Services       REMOVE       REMOVE         Image: Consulting Services       REMOVE       REMOVE         Image: Consulting Services       REMOVE       REMOVE         Image: Consulting Service Service Ser                                                                                                    |                                  |                   | THE COULD         | Only the first 100 characters of the description are shown           |        |  |
| O       541613       Marketing Consulting Services       REMOVE         O       541614       Process, Physical Distribution, and Logistics Consulting Services       REMOVE         Image: Consulting Service Codes:       541930       Translation and Interpretation Services       REMOVE         Add Product and Service Codes:       Search for PSC:       Image: Code Service Codes       SEARCH       CLEAR                                                                                                    |                                  | 0                 | 541611            | Administrative Management and General Management Consulting Services | REMOVE |  |
| O       541614       Process, Physical Distribution, and Logistics Consulting Services       REMOVE         Image: Construct on the service of the service of the                                                      |                                  | 0                 | 541613            | Marketing Consulting Services                                        | REMOVE |  |
| Image: State of the state of the state |                                  | 0                 | 541614            | Process, Physical Distribution, and Logistics Consulting Services    | REMOVE |  |
| Search for PSC:       SEARCH                                                                                                    |                                  | ۲                 | 541618            | Other Management Consulting Services                                 | REMOVE |  |
| Add Product and Service Codes: Search for PSC: CLEAR                                                                                                    |                                  | 0                 | 541930            | Translation and Interpretation Services                              | REMOVE |  |
| Add Product and Service Codes:       Search for PSC:         SEARCH                                                                                                    |                                  |                   | 1                 | _                                                                    |        |  |
| Search for PSC: SEARCH CLEAR                                                                                                    |                                  | Add Product and   | Service Codes:    |                                                                      |        |  |
|                                                                                                    |                                  | Search for PSC:   |                   | SEARCH                                                               | CLEAR  |  |
|                                                                                                    |                                  |                   |                   |                                                                      |        |  |
|                                                                                                    |                                  |                   |                   |                                                                      |        |  |
|                                                                                                    |                                  |                   |                   |                                                                      |        |  |
|                                                                                                    |                                  |                   |                   |                                                                      |        |  |
|                                                                                                    |                                  |                   |                   |                                                                      |        |  |
|                                                                                                    |                                  |                   |                   |                                                                      |        |  |
|                                                                                                    |                                  |                   |                   |                                                                      |        |  |

## 22) Następnie należy wprowadzić informacje o przychodach (w USD) i wielkości firmy. Dalej należy kliknąć przycisk **Save and Continue**.

|                                       | View assistance for Assertions~Size Metrics                                                                                                    |
|---------------------------------------|----------------------------------------------------------------------------------------------------|
|                                       | Size Metrics DUNS: 436509396 NCAGE Code: 2996H                                                                                                    |
| Overview                              | Page Description                                                                                                    |
| Purpose of Registration               | Please enter world-wide organizational size information for your entity. This is inclusive of your parent organization, all branches,                                                                                                    |
| Core Data                             | and all affiliates worldwide, and not just the size data for the location represented by the specific DUNS Number you are registering.                                                                                                    |
| Assertions                            | NAICS Code) based on the Small Business Administration (SBA) Table of Size Standards.                                                                                                    |
| Goods and Services                    | Mandatory fields are marked with an asterisk or star symbol. Complete all mandatory fields before continuing to the next page                                                                                                    |
| ➡ Size Metrics                        | mananory news are marked with an asterists of star symbol. Complete an mananory news serve continuing to the new page.                                                                                                    |
| EDI Information                       | Penalties for misrepresentation as a small business include fines of not more than \$500,000 or imprisonment for not more than 10 years, or<br>both; administrative remedies; and suspension and debarment as specified in subpart 9.4 of title 48, Code of Federal Regulations. For more |
| <ul> <li>Disaster Response</li> </ul> | information on Number of Employees see (FAR 19.101).                                                                                                    |
| Deview Acceptions                     | If you enter Location information below, the numbers you enter for world-wide must be greater than or equal to the numbers entered in the                                                                                                    |
| Keview Assertions                     | location size.                                                                                                    |
| Representations and<br>Certifications | The Small Business Administration may use this information for programs such as HUBZone and Small Business Size Status Determinations.                                                                                                    |
| Points of Contact                     | Industry-Specific Size Metrics (Present the following fields at the bottom of the page:)                                                                                                    |
| Small Business Certification          | barrels Capacity: (NAICS code 324110)<br>Total Assets: (One or more of following NAICS Codes: 522110, 522120, 522130, 522190, 522210, 522293)                                                                                                    |
| Submit Registration                   |                                                                                                    |
| BACK TO USER DASHBOARD                | World Wide:         Total Receipts (3 year average): *         Average Number of Employees (12-month average): *                                                                                                    |
|                                       | Location (Optional):         Annual Receipts (3-Year Average):         Average Number of employees (12-Month Average):                                                                                                    |
|                                       | CANCEL PREVIOUS SAVE AND CONTINUE                                                                                                    |

23) Następnie przy informacji o elektronicznej wymianie danych (EDI), należy wybrać opcję **No**. Dalej należy kliknąć przycisk **Save and Continue**.

| View assistance for Assertions~EDI Information        |                                                                                                    |                                                                                                    |  |  |  |  |
|-------------------------------------------------------|----------------------------------------------------------------------------------------------------|----------------------------------------------------------------------------------------------------|--|--|--|--|
| MY SAM SEARCH RE                                      | CORDS DATA ACCESS CHECK STATUS                                                                                                    | ABOUT HELP Search                                                                                                    |  |  |  |  |
| ▲ ALERT: SAM.gov will be dow                          | m for scheduled maintenance Saturday, 06/27/2020 from 8:                                                                                              | coo AM to 8:00 PM.                                                                                                    |  |  |  |  |
| ALERT: CAGE is experiencin                            | eriencing intermittent service interruptions. SAM registrants may encounter an error validating a CAGE Code. If this happens, please try again later. |                                                                                                    |  |  |  |  |
| ·                                                     |                                                                                                    |                                                                                                    |  |  |  |  |
| Register Entity                                       | Assertions                                                                                                    | POLAND U S OPERATIONS S                                                                                                    |  |  |  |  |
| Register Littity                                      | EDI Information                                                                                                    | DUNS: 436509396 NCAGE Code:                                                                                                    |  |  |  |  |
| Overview                                              |                                                                                                    | Page Description                                                                                                    |  |  |  |  |
| Purpose of Registration                               | Most registrants do not provide Electronic Data In                                                                                                    | terchange (EDI) information for their entity. The system defaults to "No" for t                                                                            |  |  |  |  |
| Core Data                                             | question. If you do not want to provide EDI inform                                                                                                    | nation, select Save and Continue.                                                                                                    |  |  |  |  |
| Assertions                                            | If you want to provide EDI information, and alread                                                                                                    | dy use a Value Added Network (VAN) provider, change the question answer to<br>formation. Blogge aphy provider "Kyo" if you already use an EDLVAN provider. |  |  |  |  |
| Goods and Services                                    | Yes. You will be asked to provide specific EDI into                                                                                                   | tormation. Please only answer ves if you arready use an EDI VAN provider.                                                                                  |  |  |  |  |
| Size Metrics                                          | Mandatory fields are marked with an asterisk or st                                                                                                    | tar symbol. Complete all mandatory fields before continuing to the next page.                                                                              |  |  |  |  |
| EDI Information                                       |                                                                                                    |                                                                                                    |  |  |  |  |
| <ul> <li>Disaster Response<br/>Information</li> </ul> | Your Entity's EDI Information:                                                                                                    | (                                                                                                    |  |  |  |  |
| Review Assertions                                     | Do you wish to enter EDI Information for your non-gov                                                                                                 | vernment entity?* No 🗸                                                                                                    |  |  |  |  |
| Representations and<br>Certifications                 | EDI VAN Provider:                                                                                                    |                                                                                                    |  |  |  |  |
| Points of Contact                                     | ISA Qualifier:                                                                                                    |                                                                                                    |  |  |  |  |
| Small Business Certification                          | ISA Identifier:                                                                                                    |                                                                                                    |  |  |  |  |
| Submit Registration                                   | Functional Group Identifier:                                                                                                    |                                                                                                    |  |  |  |  |
|                                                       | 820s Request Flag:                                                                                                    | Please select a value 🛩                                                                                                    |  |  |  |  |
| BACK TO USER DASHBOARD                                |                                                                                                    |                                                                                                    |  |  |  |  |
|                                                       |                                                                                                    |                                                                                                    |  |  |  |  |

24) Kolejne okno służy rejestracji na wypadek katastrof na terytorium USA. Firmom, które w pierwszej kolejności są zainteresowane przetargami na terytorium Polski, sugrujemy wybrać opcję *No.* Następnie należy kliknąć przycisk *Save and Continue.* 

| Pogiston Entity                                            | Assertions                                                                                | POLAND U S OP                                              | ERATIONS SP Z O O       |
|------------------------------------------------------------|-------------------------------------------------------------------------------------------|------------------------------------------------------------|-------------------------|
| Register Entity                                            | Disaster Response Information                                                             | DUNS: 436509396                                            | NCAGE Code: 2996H       |
| Overview                                                   |                                                                                           | age Description                                            |                         |
| Purpose of Registration                                    | Complete this section if you want to be listed in the Disa                                | ster Response Registry to potentially provide debris remo  | oval, distribution of   |
| Core Data                                                  | supplies, reconstruction, and other disaster or emergence                                 | y relief services in the event of a national disaster.     |                         |
| Assertions                                                 | Mandatory fields are marked with an asterisk or star syn                                  | bol. Complete all mandatory fields before continuing to    | the next page.          |
| Goods and Services                                         |                                                                                           |                                                            |                         |
| Size Metrics                                               | Do you wish to be included in the Disaster Response Registry                              | 2 * No 🗸                                                   |                         |
| <ul> <li>EDI Information</li> </ul>                        | Does your company require bonding to bid on Contracts?                                    | No 🗸                                                       |                         |
| <ul> <li>Disaster Response</li> <li>Information</li> </ul> | Bonding Level:                                                                            |                                                            |                         |
| Review Assertions                                          | Please provide the bonding level type, value must be input in                             | whole dollars.                                             |                         |
| Poprocentations and                                        | Construction Bonding Level, Per Contract (dollars)                                        |                                                            |                         |
| Certifications                                             | Construction Bonding Level, Aggregate (dollars)                                           |                                                            |                         |
| Points of Contact                                          | Service Bonding Level, Per Contract (dollars)                                             |                                                            |                         |
| Small Business Certification                               | Service Bonding Level, Aggregate (dollars)                                                |                                                            |                         |
| Submit Registration                                        |                                                                                           |                                                            |                         |
| BACK TO HOLD DAUBOARD                                      | Geographic Area Servea:<br>Select whether your entity can provide disaster response servi | ces. If you select "Any State", you are saving your organi | zation can perform in   |
| BACK TO USER DASHBOARD                                     | any declared disaster area nationwide. Alternatively, you can                             | narrow the geographic area you serve to three or less sta  | tes. If you narrow your |
|                                                            | area served down to just one state, you can further restrict it t                         | o specific counties or metropolitan statistical areas.     |                         |
|                                                            | Any State     One State                                                                   | <ul> <li>Multiple States</li> </ul>                        |                         |
|                                                            |                                                                                           |                                                            |                         |
|                                                            | CANCEL                                                                                    | PREVIOUS                                                   | E AND CONTINUE          |

25) Następnie proszę zweryfikować poprawność wprowadzonych danych. Jeżeli są poprawne, należy kliknąć przycisk **Save and Continue**.

|                                     | <u>View assista</u>                                                | nce for Assertions~Review Assertions                                                                                |
|-------------------------------------|--------------------------------------------------------------------|----------------------------------------------------------------------------------------------------|
|                                     |                                                                    |                                                                                                    |
| Pogistor Entity                     | Assertions                                                         | POLAND U S OPERATIONS SP Z (                                                                                        |
| Register Littity                    | Review Assertions                                                  | DUNS: 436509396 NCAGE Code: 2990                                                                                    |
| Overview                            |                                                                    | Page Description                                                                                                    |
| Purpose of Registration             | You have completed the Assert                                      | ions section of your entity's registration in SAM. Please validate the information presented on this                |
| Core Data                           | page is correct before continui<br>entered, please select Save and | ng. Select Edit to make changes to the appropriate sections. If you are satisfied with the information<br>Continue. |
| Assertions                          | DUNS Number                                                        | 105-20206                                                                                                    |
| Goods and Services                  |                                                                    | 430509390                                                                                                    |
| Size Metrics                        | D&B Legal Business Name:                                           | POLAND US OPERATIONS SP Z O O                                                                                       |
| <ul> <li>EDI Information</li> </ul> |                                                                    |                                                                                                    |
| Disaster Response                   |                                                                    |                                                                                                    |
| Information                         | Goods & Services:                                                  | <u>م</u>                                                                                                    |
| * Review Assertions                 | NAICS Codes Selected                                               | EDIT                                                                                                    |
| Representations and                 |                                                                    |                                                                                                    |
| Certifications                      | NAICS Code Primary                                                 | Description                                                                                                    |
| Points of Contact                   | 541611                                                             | Administrative Management and General Management Consulting Services                                                |
| Small Business Certification        | 541613                                                             | Marketing Consulting Services                                                                                       |
| Submit Pogistration                 | 541614                                                             | Process, Physical Distribution, and Logistics Consulting Services                                                   |
| Sublint Registration                | 541030                                                             | Translation and Interpretation Services                                                                             |
| BACK TO USER DASHBOARD              | Product & Service Codes S                                          | elected                                                                                                    |
|                                     | PSC                                                                | Description                                                                                                    |
|                                     | R702                                                               | SUPPORT- MANAGEMENT: DATA COLLECTION                                                                                |
|                                     | R608                                                               | SUPPORT- ADMINISTRATIVE: TRANSLATION AND INTERPRETING                                                               |
|                                     | R701                                                               | SUPPORT- MANAGEMENT: ADVERTISING                                                                                    |
|                                     | R707                                                               | SUPPORT- MANAGEMENT: CONTRACT/PROCUREMENT/ACQUISITION SUPPORT                                                       |
|                                     | R708                                                               | SUPPORT- MANAGEMENT: PUBLIC RELATIONS                                                                               |
|                                     | R706                                                               | SUPPORT- MANAGEMENT: LOGISTICS SUPPORT                                                                              |

26) Na tym ekranie proszę wskazać osoby upoważnione do składania ofert w imieniu przedsiębiorstwa. Na kolejnych 8 ekranach zostaną wyswietlone prośby o zweryfikowanie informacji dotyczących różnych klauzul FAR. Jeśli rejestracja następuje po raz pierwszy, należy w większości odpowiedzi zaznaczyć **No**.

Wyjątek: pozycja 35 "Czy chcesz licytować, czy obecnie posiadasz kontrakty wydane przez DoD lub finansowane z DoD? Tutaj powinno się zaznaczyć *Tak*. Podmioty zagraniczne nie kwalifikują się do kategorii działalności w amerykańskiej administracji małych firm (SBA). Następnie należy kliknąć przycisk *Save and Continue*.

| · · ·                                               |                                                                                                    |                                                                                                    |
|-----------------------------------------------------|----------------------------------------------------------------------------------------------------|----------------------------------------------------------------------------------------------------|
| Register Entity                                     | Representations and Certifications                                                                                                | POLAND U S OPERATIONS SP Z O O                                                                                                    |
|                                                     | FAR Response 1                                                                                                    | DUNS: 436509396 NCAGE Code: 2996H                                                                                                    |
| Overview                                            | Page De                                                                                                    | escription                                                                                                    |
| Purpose of Registration                             | Please answer the following questions related to the Federal A                                                                    | cquisition Regulation (FAR). There are four pages of questions. This                                                                 |
| Core Data                                           | is the first. Each question is designed to complete a specific FA<br>Selecting the FAR reference will open a new window and take  | AR provision. The direct link to each provision follows the question.<br>you to the full text of the provision.                      |
| Assertions                                          | All questions are mandatory. You will review your answers in t                                                                    | the context of the FAR provisions at the end of this section.                                                                        |
| Representations and<br>Certifications               |                                                                                                    |                                                                                                    |
| ✤ FAR Response 1                                    |                                                                                                    |                                                                                                    |
| FAR Response 2                                      |                                                                                                    |                                                                                                    |
| <ul> <li>FAR Response 3</li> </ul>                  | 1. Who are the person(s) within POLAND U S OPERATIONS SP 2                                                                        | ZO O responsible for determining prices offered in bids/proposals?                                                                   |
| FAR Response 4                                      | ( <u>FAR 52.203-2</u> )                                                                                                    |                                                                                                    |
| <ul> <li>Architect-Engineer<br/>Response</li> </ul> |                                                                                                    | Add New Person                                                                                                    |
| Defense Response                                    | <ul> <li>Ronald Farkas - President</li> </ul>                                                                                     |                                                                                                    |
| Review FAR/DFARS Reps<br>and Certs                  | Name : Ronald Farkas                                                                                                    |                                                                                                    |
| Financial Assistance                                | Title : President                                                                                                    |                                                                                                    |
| Response                                            |                                                                                                    | Delete                                                                                                    |
| Points of Contact                                   | *You must select Save and Contin                                                                                                  | nue on this page to save this information.                                                                                           |
| Small Business Certification                        |                                                                                                    |                                                                                                    |
| Submit Registration                                 | 2. Does POLAND U S OPERATIONS SP Z O O have other plants/                                                                         | facilities at different addresses routinely used to perform on contracts?                                                            |
| BACK TO USER DASHBOARD                              | No <b>v</b>                                                                                                    |                                                                                                    |
|                                                     | If yes, please provide the following: Place of Performance (Add<br>Plant/Facilities, Address(es) of Owner and Operator of Plant/F | ress) of the Other Plants/Facilities, Name(s) of Owner and Operator of<br>acilities (Street, Address, City, County, State, Zip Code) |
|                                                     |                                                                                                    |                                                                                                    |

Proszę pamiętać, aby przejrzeć wszystkie informacje FAR i DFARS. Na koniec należy zaznaczyć pole potwierdzające, o przeczytaniu i akceptacji wszystkich klauzul. Następnie należy kliknąć przycisk **Save and Continue**.

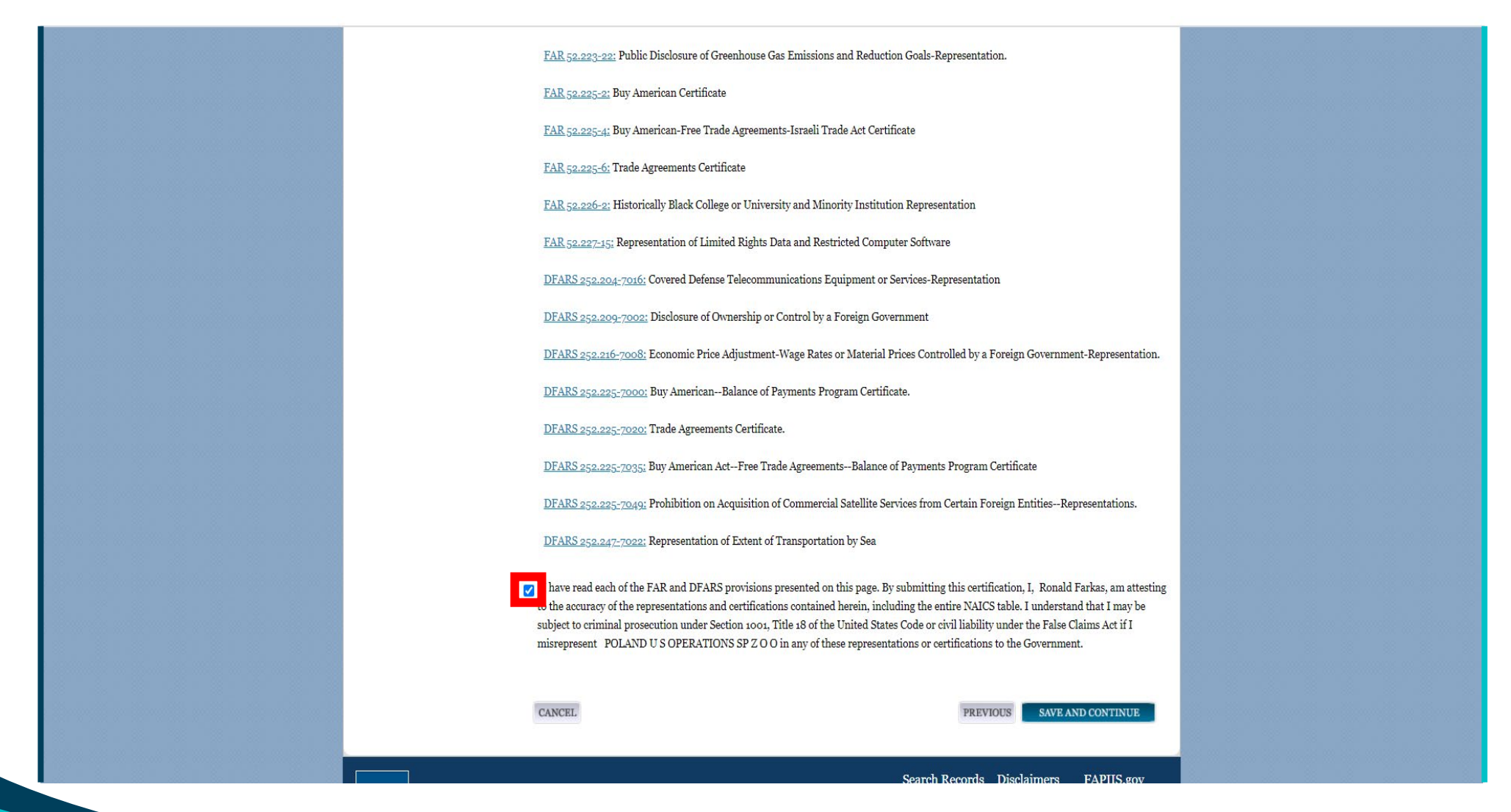

27) Następnie należy wpisać dane kontaktowe osoby do kontaktu. Dalej należy kliknąć przycisk **Save and Continue**.

|                                       | View assista                   | unce for Points of Contact~POC Details                                                                |
|---------------------------------------|--------------------------------|----------------------------------------------------------------------------------------------------|
| Register Entity                       | Points of Contact              | POLAND U S OPERATIONS SP Z O O                                                                        |
| Register Entry                        | POC Details                    | DUNS: 436509396 NCAGE Code: 2996H                                                                     |
| Overview                              |                                | Page Description                                                                                      |
| Purpose of Registration               | Please enter the requested in  | nformation. Based on your answers provided during the registration process, the "POC Type" list has   |
| Core Data                             | been filtered to provide you   | only the required POC Types.                                                                          |
| Assertions                            | POCs shall be employees for    | the actual Entity. Group amail addresses may be used as long as they are affiliated with the Entity   |
| Representations and<br>Certifications | Mandatory fields are marked    | d with an asterisk or star symbol. Complete all mandatory fields before continuing to the next page.  |
| Points of Contact                     |                                |                                                                                                    |
| POC Details                           |                                | Mandatory Points of Contact                                                                           |
| Small Business Certification          | POCs shall be employees for    | the actual Entity. Group email addresses may be used, as long as they are affiliated with the Entity. |
| Submit Registration                   |                                |                                                                                                    |
|                                       | Accounts Receivable PO         | DC                                                                                                    |
| BACK TO USER DASHBOARD                | Title:                         | President                                                                                             |
|                                       | First Name: *                  | Ronald                                                                                                |
|                                       | Middle Initial:                | С                                                                                                    |
|                                       | Last Name: *                   | Farkas                                                                                                |
|                                       | Email: *                       | rfarkas@plusops.com                                                                                   |
|                                       | Phone: * US or Non US Phone is | s mandatory                                                                                           |
|                                       | US Phone:                      | (xxx)xxxx-xxxxx                                                                                       |
|                                       | Extension:                     | XXXXXXXX                                                                                              |
|                                       | Non US Phone:                  | 0048-694488155 xxxx-xxxxxxxxxx                                                                        |
|                                       | US Fax:                        |                                                                                                    |
|                                       | Notes:                         | Poland                                                                                                |
|                                       |                                |                                                                                                    |
|                                       |                                |                                                                                                    |
|                                       | Electronic Business PO         | C                                                                                                    |

28) Następnie, po raz ostatni proszę zweryfikować wprowadzone wcześniej dane. Jeżeli są poprawne, należy wcisnąć przycisk *Submit*.

**UWAGA:** Aby w pełni dokończyć przesyłanie, trzeba również utworzyć list administratora podmiotu i wysłać elektroniczną kopię zgodnie z instrukcjami wymienionymi w przewodniku. Gdy tylko firma otrzyma powiadomienie e-mail o aktywacji rejestracji SAM, może startować w przetargach dla rządu USA. Zwykle zajmuje to 1-2 dni od złożenia.

| ¶SAM™                                 |                                                     | Ronald Farkas                                                                 | Log Out                                  |                     |                                                                                                    |
|---------------------------------------|-----------------------------------------------------|-------------------------------------------------------------------------------|------------------------------------------|---------------------|----------------------------------------------------------------------------------------------------|
| SYSTEM FOR AWARD MANAGEMENT           |                                                     |                                                                               |                                          |                     |                                                                                                    |
| MY SAM SEARCH REC                     | ORDS DATA ACCESS CHECK STA                          | ATUS ABOUT HELP Search                                                        | ٩                                        |                     |                                                                                                    |
| ▲ ALERT: SAM.gov will be down         | n for scheduled maintenance Saturday, 06/27/2020    | o from 8:00 AM to 8:00 PM.                                                    |                                          |                     |                                                                                                    |
| ALERT: CAGE is experiencing           | intermittent service interruptions. SAM registrants | s may encounter an error validating a CAGE Code. If this happens, please try  | / again later.                           | 1                   | ZIP/PUSIALCOUE: 03-042                                                                                                    |
| Register Entity                       | Submit Registration<br>Entity Review                | POLAND U S OPERAT<br>DUNS: 436509396 NCA0                                     | <b>FIONS SP Z O O</b><br>.GE Code: 2996H |                     | By submitting this registration, you are certifying the information<br>information may result in criminal prosecution under Section 1000<br>imposition of a fine, imprisonment, or both. You may be subject to<br>remedies, such as suspension and debarment: inelivibility to parti |
| Overview                              |                                                     | Page Description                                                              |                                          |                     | or civil liability under the False Claims Act.                                                                                                    |
| Purpose of Registration               | You have completed all sections of you              | rr entity's registration in SAM. Please validate the information presented of | n this page is                           |                     | CANCEL                                                                                                    |
| Core Data                             | entered, select Submit.                             | to make changes to the appropriate sections. It you are satisfied with the    | a miormation                             |                     |                                                                                                    |
| Assertions                            | DUNS Number:                                        | 436509396                                                                     |                                          |                     |                                                                                                    |
| Representations and<br>Certifications | D&B Legal Business Name:                            | POLAND U S OPERATIONS SP Z O O                                                |                                          | GSA                 | GSA                                                                                                    |
| Points of Contact                     | Doing Business As:                                  | (none)                                                                        |                                          | IBM-P-20200626-1452 | IBM-P-20200626-1452                                                                                                    |
| Small Business Certification          | Core Data                                           |                                                                               |                                          | WWW2                | WWW2                                                                                                    |
| Submit Registration                   |                                                     |                                                                               |                                          |                     |                                                                                                    |
| Entity Review                         | Business & TIN Information:                         |                                                                               | <b>A</b>                                 |                     |                                                                                                    |
|                                       | Rusiness Information.                               |                                                                               | EDIT                                     |                     |                                                                                                    |
| BACK TO USER DASHBOARD                | Business Start Date:                                | 08/11/2015                                                                    |                                          |                     |                                                                                                    |
|                                       | Fiscal Year End Close Date:                         | 12/31                                                                         |                                          |                     |                                                                                                    |
|                                       | Company Division Name:                              |                                                                               |                                          |                     |                                                                                                    |
|                                       | Company Division Number:                            |                                                                               |                                          |                     |                                                                                                    |
|                                       | Corporate URL:                                      | www.plusops.com                                                               |                                          |                     |                                                                                                    |
|                                       |                                                     |                                                                               |                                          |                     |                                                                                                    |

29) Aby ukończyć rejestrację, proszę przesłać list "Entity Administrator" elektronicznie. Instrukcje można znaleźć tutaj: <a href="https://fsd.gov/fsd-">https://fsd.gov/fsd-</a>

gov/answer.do?sysparm\_kbid=dbf8053adb119344d71272131f961946&sysparm\_search=foreign%20entity%20administrator

Należy użyć szablonu 3, jeśli firma nie korzysta z banku w USA. Po wypełnieniu formularza przedsiębiorstwa, należy formularz wydrukować i notaryzować. Z praktycznego punktu widzenia zalecamy Notarialne Poświadczenie podpisu. Tak podpisany formularz należy zeskanować.

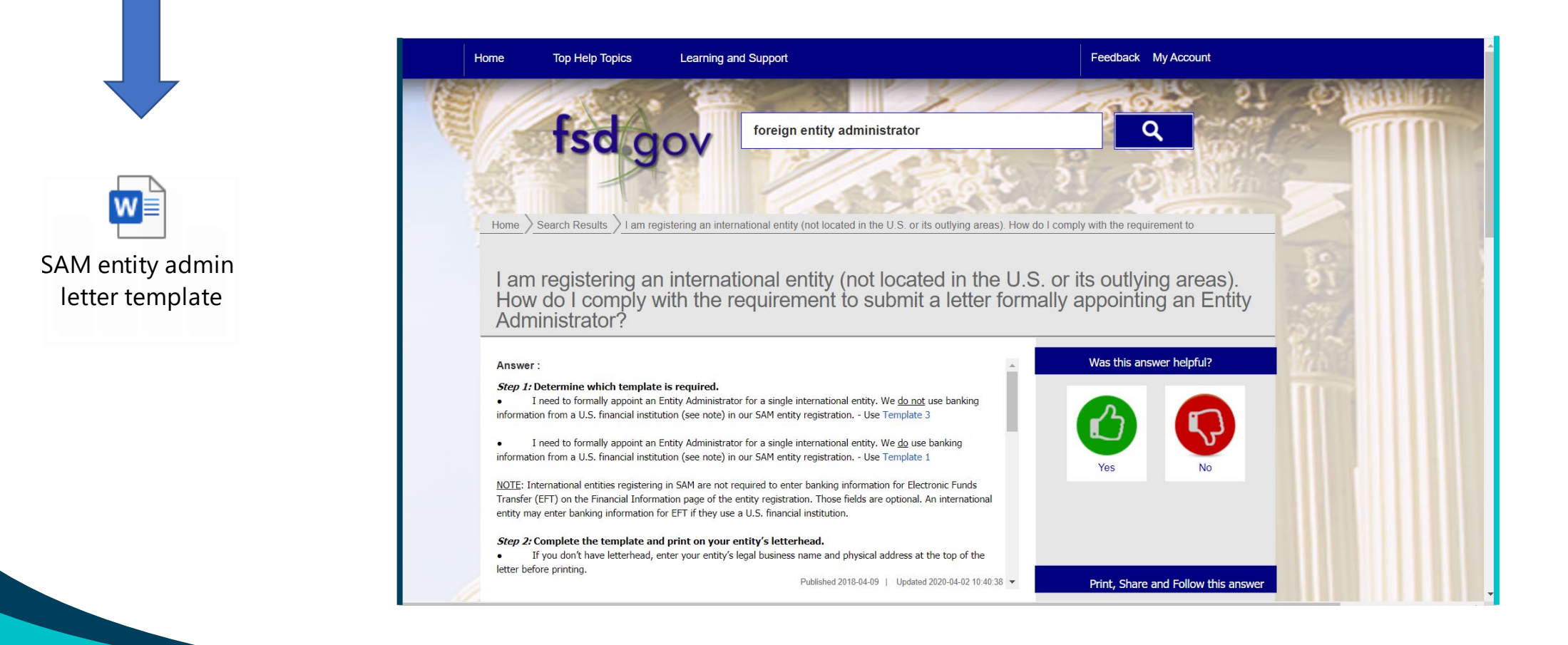

#### 30) Skan należy wysłać za pomocą utworzonego konta w serwisie FSD. Tworzenie konta : <u>https://fsd.gov/fsd-gov/account-creation.do</u> Przesyłanie za pośrednictwem formularza internetowego : <u>https://fsd.gov/fsd-gov/submit-question.do</u>

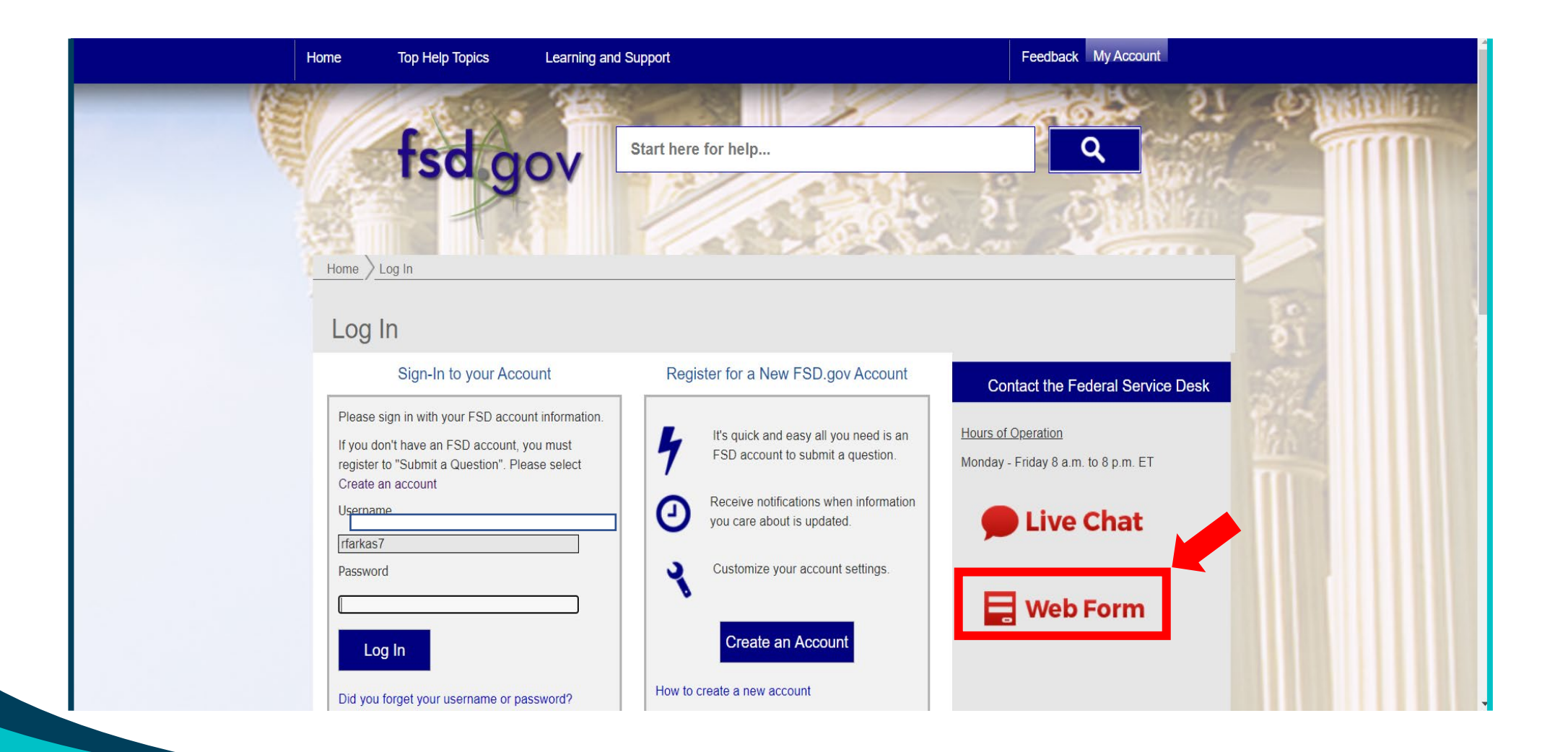